## Definir Usuário para Acompanhamento de Equipes

O objetivo desta funcionalidade é definir para cada usuário, as equipes que ele irá acompanhar no atendimento e distribuição das ordens de serviço, podendo ser acessada no caminho: GSAN > Atendimento ao Público > Ordem de Serviço > Roteiro > Definir Usuário para Acompanhamento de Equipes.

Os atributos "Matricula/CPF do Usuário" e a "Lista das Unidades Administrativas" que têm equipes associadas (as unidades administrativas que não tiverem equipes associadas não aparecem na lista) serão exibidos na tela de atualização.

Na lista das "Unidades Administrativas" é obrigatória a seleção de pelo menos uma unidade. Caso se deseje selecionar todos as "Unidades Administrativas", clicar sobre o item **Todos**.

A funcionalidade também servirá para alterar a lista de unidades administrativas dos usuários.

A opção "Excluir todas as Unidades Administrativas" não ficará habilitada, caso o usuário não tenha unidade administrativa cadastrada.

Caso seja selecionada a opção "Excluir todas as Unidades Administrativas", serão excluídas todas as unidades que estão associadas ao usuário.

| 01/08/2025 | 06:17 |
|------------|-------|
|------------|-------|

| Gsan -> Atendimento ao Publico -> Ordem de Servico -> Roteiro -> Definir Usuario para Acompanhamento de Equipes   |                                               |   |  |
|----------------------------------------------------------------------------------------------------|-----------------------------------------------|---|--|
| Definir Usuário para Acompanhamento das Equipes                                                                   |                                               |   |  |
| Para definir o usuário para acompanhamento das equipes, informe os dados abaixo:<br>Matrícula/CPF do<br>Usuário:* |                                               |   |  |
| Selecione as Unidades onde o usuário terá acesso:                                                                 |                                               |   |  |
| Todos                                                                                                    | Unidade Organizacional                        |   |  |
|                                                                                                    | COORDENACAO DE SERVICOS DE CAMPO - CSV CENTRO |   |  |
|                                                                                                    | COORDENACAO DE SERVICOS DE CAMPO - CSV LESTE  | Ε |  |
|                                                                                                    | FOZ - SERVICOS ESGOTO - CENTRO                |   |  |
|                                                                                                    | FOZ - SERVICOS ESGOTO - NORTE                 |   |  |
|                                                                                                    | FOZ - SERVICOS ESGOTO - SUL                   |   |  |
|                                                                                                    | FOZ DO BRASIL - SERVICOS ESGOTO               | - |  |
| Excluir Todas as Unidades Administrativas                                                                         |                                               |   |  |
| <u>Todos</u>                                                                                                    | Empresa                                       |   |  |
|                                                                                                    | COMPESA                                       |   |  |
| Excluir Todas                                                                                                    | as Empresas                                   |   |  |
| Selecione as Natureza de Equipe que o usuário terá acesso:                                                        |                                               |   |  |
| Todos                                                                                                    | Natureza de Equipe                            |   |  |
|                                                                                                    | COMERCIAL AGUA                                |   |  |
|                                                                                                    | COMERCIAL ESGOTO                              |   |  |
|                                                                                                    | OPERACIONAL AGUA                              |   |  |
|                                                                                                    | OPERACIONAL ESGOTO                            |   |  |
|                                                                                                    |                                               |   |  |
| Excluir Todas as Naturezas de Equipe                                                                              |                                               |   |  |
| * Campo Obrigatório                                                                                               |                                               |   |  |
| Limpar Cancelar Atualizar                                                                                         |                                               |   |  |

## **Preenchimento dos Campos**

| Campo                                               | Orientações para Preenchimento                                                                                                    |  |
|-----------------------------------------------------|----------------------------------------------------------------------------------------------------|--|
|                                                     | Campo obrigatório - Informe a matrícula ou o CPF (caso seja                                                                                                    |  |
| Matrícula/CPF do Usuário*                           | prestador de serviço), ou clique no botão 🗣 para selecionar o<br>usuário desejado. Caso o usuário esteja ativo, o nome será exibido<br>no campo ao lado.                                                                      |  |
|                                                     | Para apagar o conteúdo do campo, clique no botão 🔗 ao lado<br>campo em exibição.                                                                                                    |  |
| Selecione as Unidades onde o<br>Usuário Terá Acesso | Marque no checkbox (uma ou mais opções) para definir a(s)<br>unidade(s) que o usuário terá acesso.<br>Para excluir uma unidade administrativa, ou todas, marque no<br>checkbox correspondente.<br>Em seguida, clique no botão |  |
| Selecione as Empresas que o<br>Usuário Terá acesso  | Marque no checkbox (uma ou mais opções) para definir a(s)<br>empresa(s) que o usuário terá acesso.<br>Para excluir uma empresa, ou todas, marque no checkbox<br>correspondente.<br>Em seguida, clique no botão                |  |
| Selecione a Natureza que o<br>Usuário Terá Acesso   | Marque no checkbox (uma ou mais opções) para definir a(s)<br>natureza(s) que o usuário terá acesso.<br>Para excluir uma natureza, ou todas, marque no checkbox<br>correspondente.<br>Em seguida, clique no botão              |  |

## Tela de Sucesso

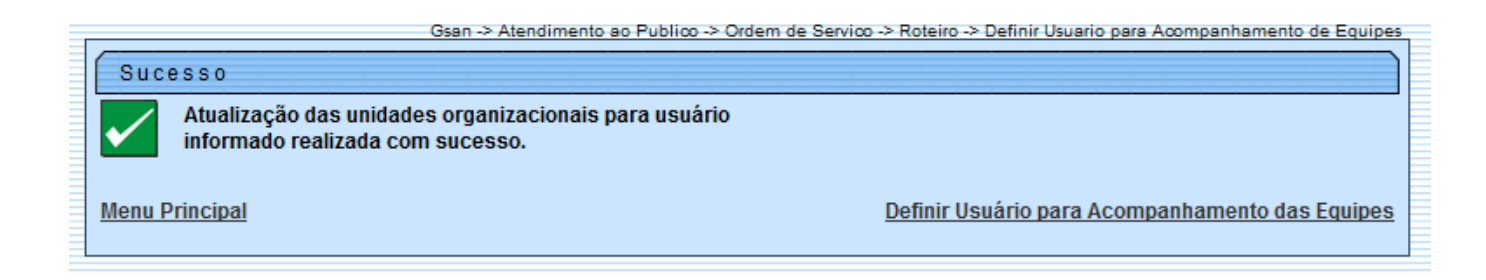

## Funcionalidade dos Botões

| Botão    | Descrição da Funcionalidade                                                          |
|----------|--------------------------------------------------------------------------------------|
| R        | Ao clicar neste botão, o sistema permite consultar um dado nas bases de dados.       |
| 8        | Ao clicar neste botão, o sistema permite apagar o conteúdo do campo em exibição.     |
| Limpar   | Ao clicar neste botão, o sistema limpa o conteúdo dos campos da tela.                |
| Cancelar | Ao clicar neste botão, o sistema cancela o processamento e retorna à tela principal. |

BotãoDescrição da FuncionalidadeAtualizarAo clicar neste botão, o sistema comanda a atualização das informações.

Clique aqui para retornar ao Menu Principal do GSAN

From:

https://www.gsan.com.br/ - Base de Conhecimento de Gestão Comercial de Saneamento

Permanent link:

https://www.gsan.com.br/doku.php?id=ajuda:definir\_usuarios\_para\_acompanhamento\_de\_equipes&rev=1429712572

Last update: 31/08/2017 01:11

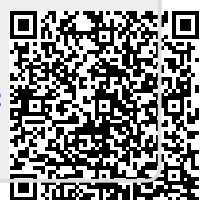